## Instrukcija, kaip mobiliajame telefone susikonfigūruoti

## **Microsoft Authenticator**

Aplikacija skirta kelių faktorių autentikavimui (MFA)

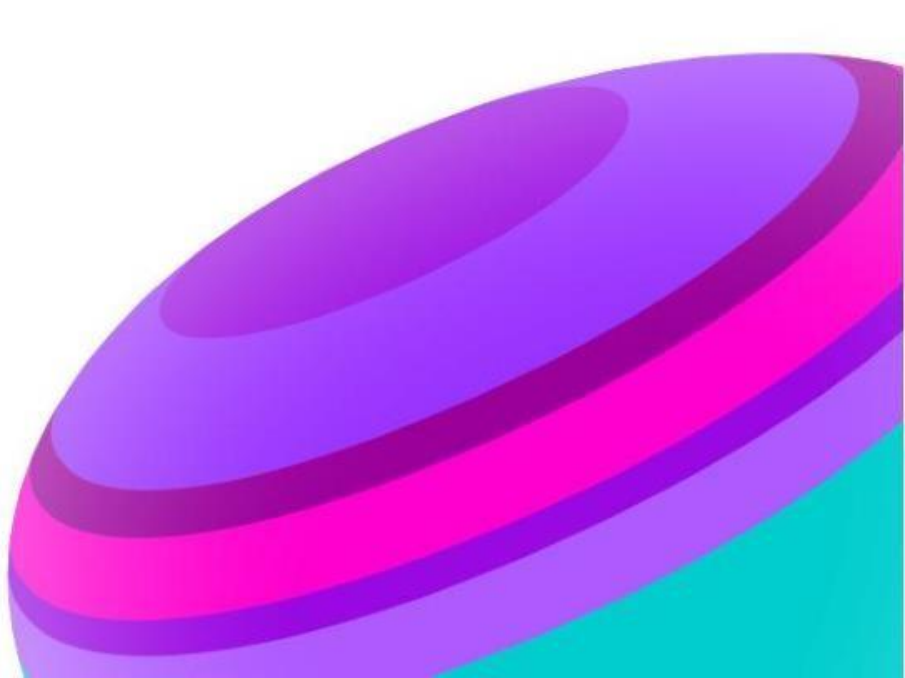

## KAIP SUSIKONFIGURUOTI Microsoft Authenticator?

|                                                                    | Slaptažodži                                                                      | io valdymas                                                                                                    |                                                      |  |
|--------------------------------------------------------------------|----------------------------------------------------------------------------------|----------------------------------------------------------------------------------------------------|------------------------------------------------------|--|
|                                                                    |                                                                                  |                                                                                                    | Lietuvių English                                     |  |
| Atstatymas                                                         | Keitimas                                                                         | Konfigüravimas                                                                                                 | Atsisiuntimas                                        |  |
|                                                                    | Slantažodžio                                                                     | Slantažodžio                                                                                                   |                                                      |  |
| Pasinikite, jei pamiršote savo<br>slaptažodi. Veiks tik tuo atveju | keitimas<br>Pasirinkite, jei pamenate savo<br>slaptažodį ir norite jį pasikeisti | atstatymo<br>konfigūravimas                                                                                    | aplikacijos<br>atsisiuntimas                         |  |
| jei anksčiau esat<br>sukonfiguravę MFA                             |                                                                                  | sukonfigüruoti slaptažodžio<br>atstatymą. Kelių faktorių<br>autentikavimui (MFA) Jūs galit<br>nautentikavisti. | leidžia patogiau naudotis<br>vartotojo autentikavimu |  |
|                                                                    |                                                                                  | arba Autentikavimo aplikacija<br>savo mobiliajame telefone                                                     | Google Play                                          |  |
|                                                                    |                                                                                  |                                                                                                    | Giet It from<br>Microsoft                            |  |

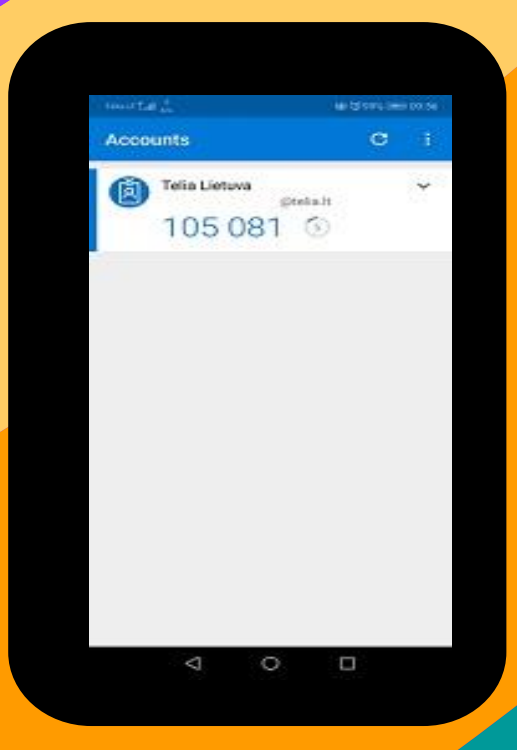

Microsoft Authenticator aplikaciją slaptažodžio keitimui arba slaptažodžio atstatymui galima naudoti tik po to, kai ji sukonfigūruota.

### 1 ŽINGSNIS

Atsisiųskite ir įdiekite Microsoft Authenticator

http://password.telia.lt/?lang=lt

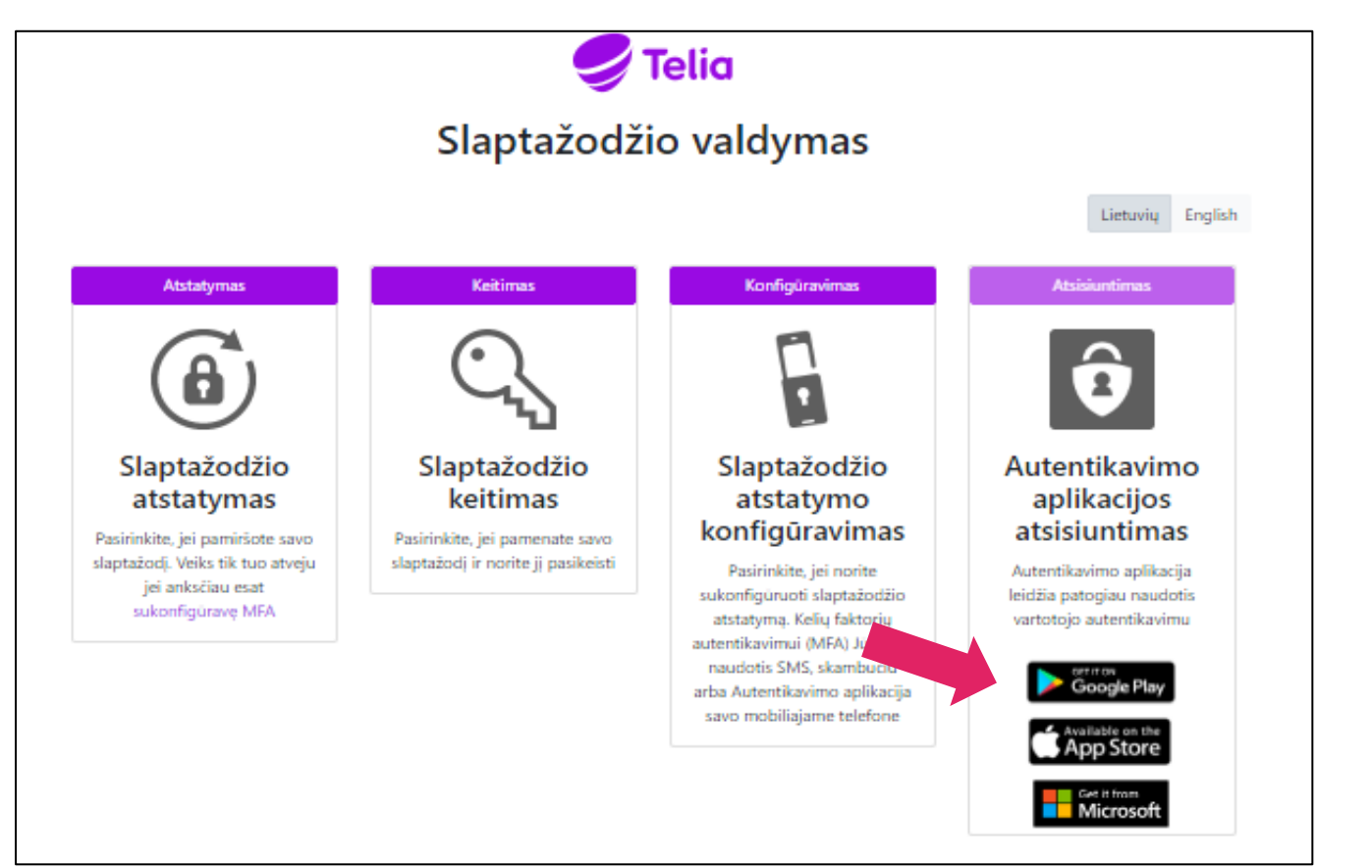

#### 2 ŽINGSNIS

Paleiskite programėlę ir pasirinkite "Let's add your first account!"

(1)

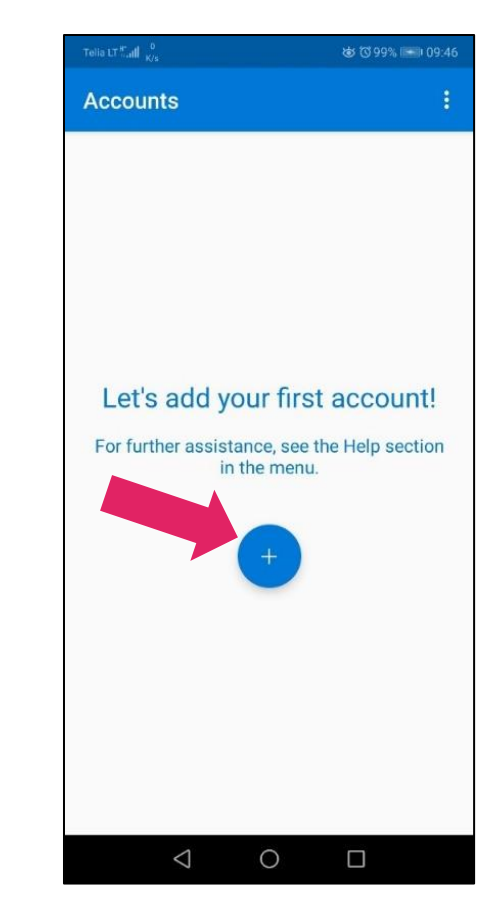

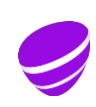

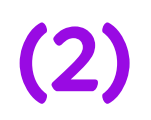

Microsoft Authenticator aplikaciją slaptažodžio keitimui arba slaptažodžio atstatymui galima naudoti tik po to, kai ji sukonfigūruota. 3 ŽINGSNIS 5 ŽINGSNIS

### Pasirinkite "Work or school account"

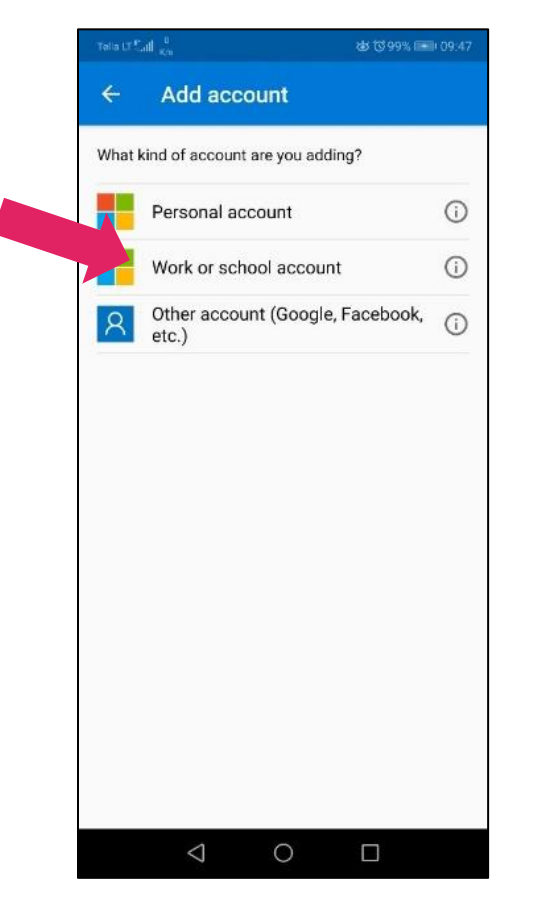

#### Pasirinkite "Allow"

#### Tella LT Tall 200 Add account What kind of account are you adding? Personal account ( Work or school account (1) Other account (Google, Facebook, 0 etc.) O Allow Authenticator to take photos and video? rec ALLOW $\triangleleft$ 0

### Naudodami savo darbinį el. pašto adresą prisijungiate prie http://aka.ms/mfasetup

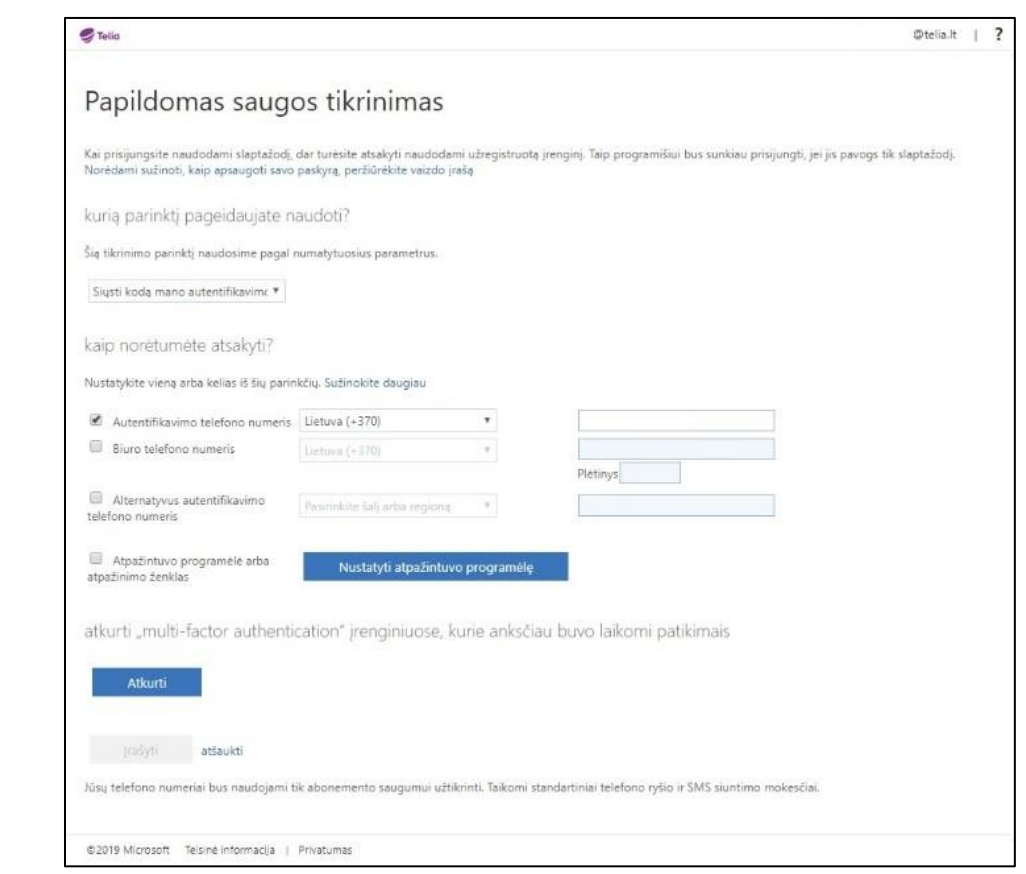

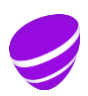

Microsoft Authenticator aplikaciją slaptažodžio keitimui arba slaptažodžio atstatymui galima naudoti tik po to, kai ji sukonfigūruota.

#### **6 ŽINGSNIS**

### Pažymėkite "Atpažinimo programėlė arba atpažinimo ženklas"

| Telia                                                                               |                                                             |                               |                       |                       | 01                                    | elia.lt | 1 |
|-------------------------------------------------------------------------------------|-------------------------------------------------------------|-------------------------------|-----------------------|-----------------------|---------------------------------------|---------|---|
| Papildomas saugo                                                                    | os tikrinimas                                               |                               |                       |                       |                                       |         |   |
| Kai prisijungsite naudodami slaptažodį, o<br>Norėdami sužinoti, kaip apsaugoti savo | dar turėsite atsakyti naudo<br>paskyrą, peržiūrėkite vaizdr | dami užregistruoti<br>9 įrašą | irengini. Taip progra | emišiui bus sunkiau p | risijungti, jei jis pavogs tik slapti | nžodj.  |   |
| kurią parinktį pageidaujate na                                                      | audoti?                                                     |                               |                       |                       |                                       |         |   |
| Šią tikrinimo parinktį naudosime pagal n                                            | iumatytuosius parametrus.                                   |                               |                       |                       |                                       |         |   |
| Siysti kodą mano autentifikavime 🔻                                                  |                                                             |                               |                       |                       |                                       |         |   |
| kaip norėtumėte atsakyti?                                                           | latin C. dinalata da mini                                   |                               |                       |                       |                                       |         |   |
| Nustatykote vieną arba kelias is sių parini                                         | Kcių. Suzinokitė daugiau                                    |                               |                       |                       | 1                                     |         |   |
| <ul> <li>Autentifikavimo telefono numens</li> <li>Biuro telefono numeris</li> </ul> | Lietuva (+370)                                              |                               |                       |                       |                                       |         |   |
| Atern- ankavimo<br>telef                                                            | Pesirinkite šalj arba region                                | 4                             | Vetinys               |                       |                                       |         |   |
| Atpaziniuvo programėlė arba<br>atpažinimo ženklas                                   | Nustatyti atpažint                                          | uvo programėlę                |                       |                       |                                       |         |   |
| atkurti "multi-factor authentic                                                     | cation" įrenginiuose                                        | . kurie anksči                | au buvo laikom        | i patikimais          |                                       |         |   |
| Atkurti                                                                             |                                                             |                               |                       |                       |                                       |         |   |
| ļrašyti atšaukti                                                                    |                                                             |                               |                       |                       |                                       |         |   |
| Jūsų telefono numeriai bus naudojami ti                                             | k abonemento saugumui u                                     | žtikrinti. Taikomi s          | tandartiniai telefono | ryšio ir SMS siuntime | o mokesčiai.                          |         |   |
|                                                                                     |                                                             |                               |                       |                       |                                       |         |   |

#### 7 ŽINGSNIS Nuskenuokite barkodą

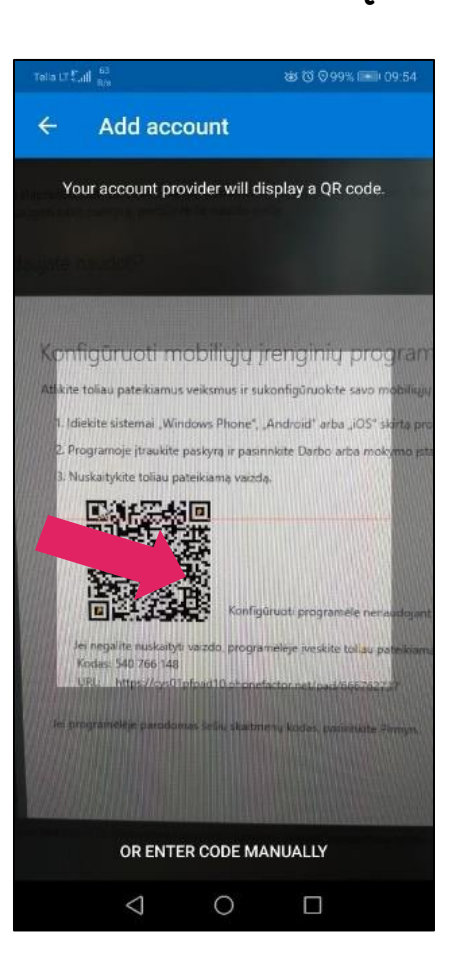

(3)

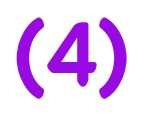

Microsoft Authenticator aplikaciją slaptažodžio keitimui arba slaptažodžio atstatymui galima naudoti tik po to, kai ji sukonfigūruota. 8 ŽINGSNIS

Programėlėje pasirenkame "Enable phone sign-in"

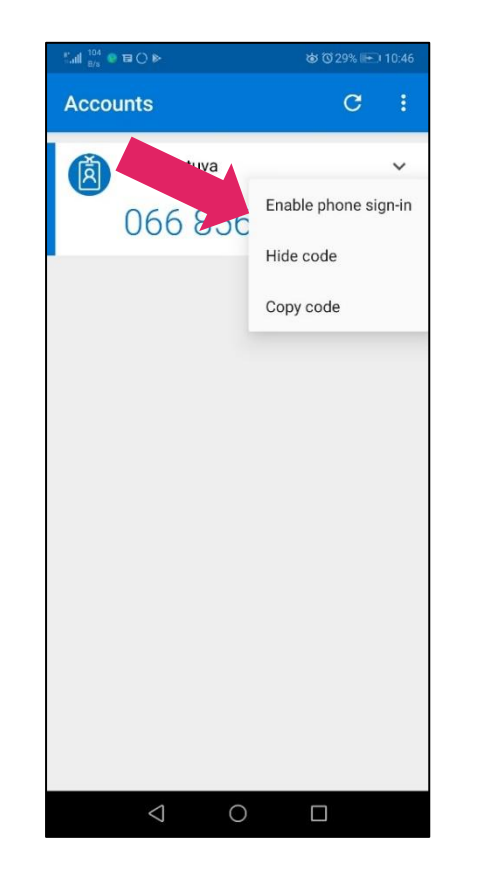

Paspaudę pasirinkimą 8 žingsnyje, galėsite sėkmingai autentifikuotis per programėlę ir gauti "Approve sign-in?" lentelę

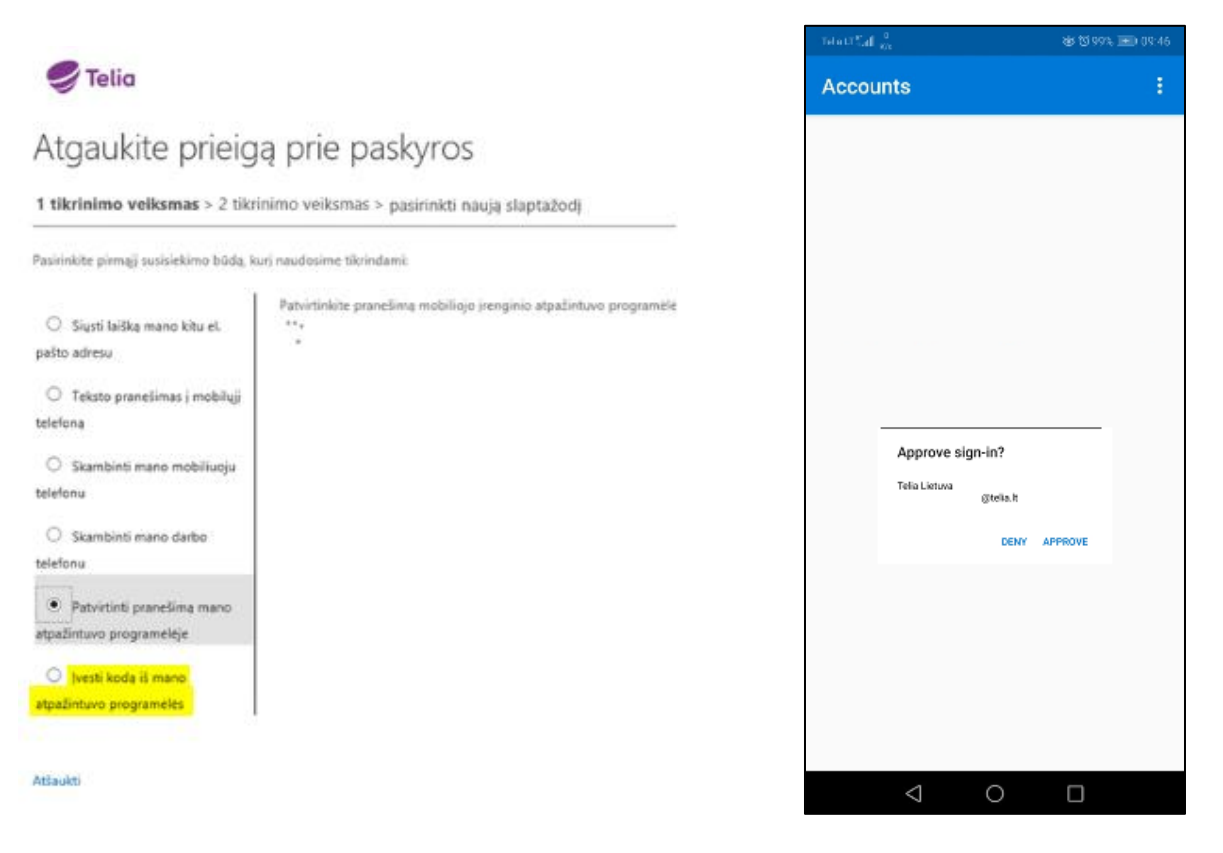

# Microsoft Authenticator programėlės konfigūracijos pabaigta